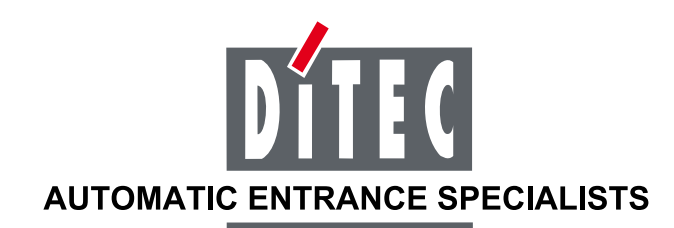

# **MOVIDAMR**

IP2023 I rev. 2009-03-25

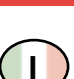

Æ

Manuale d'installazione quadro elettronico EL25 per automazione MOVIDA.

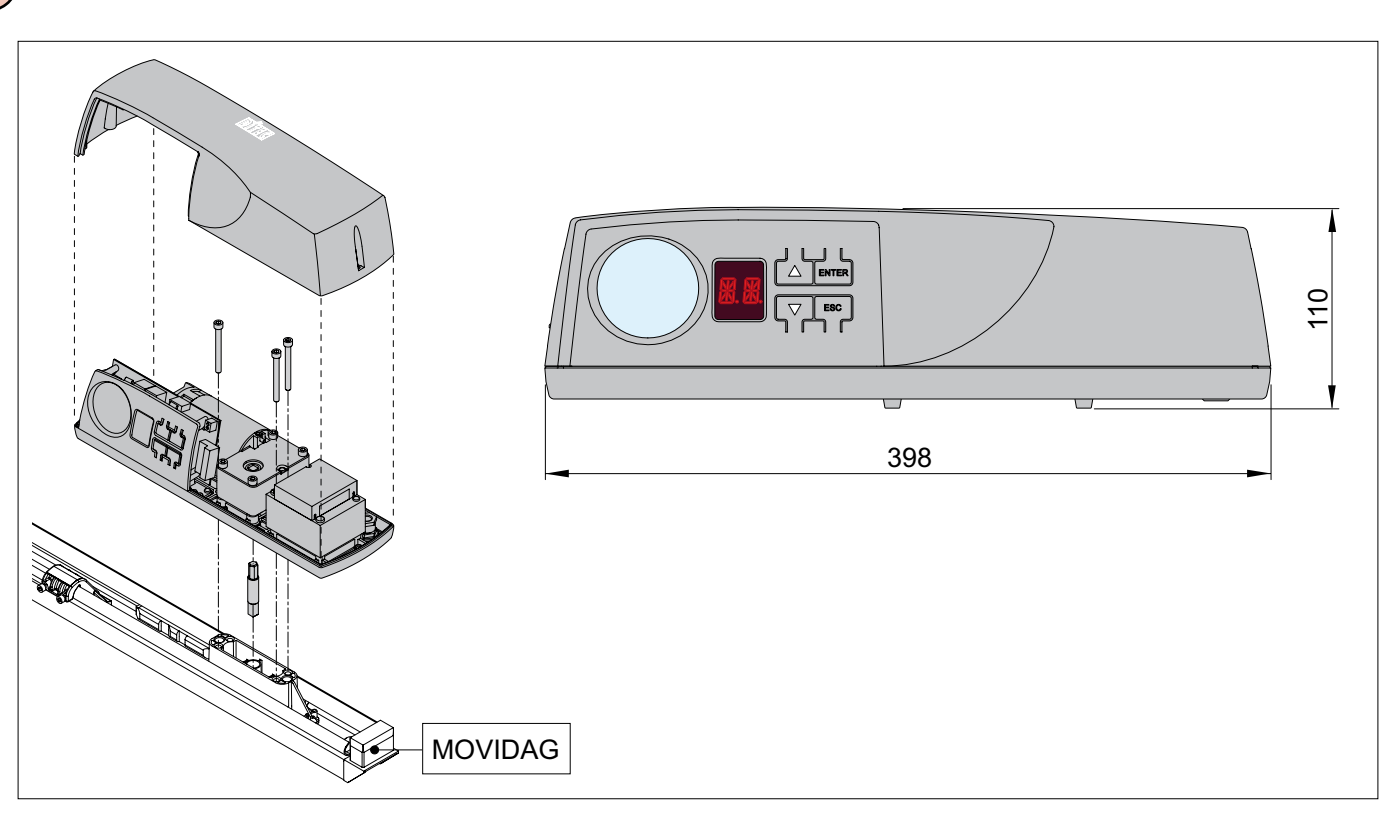

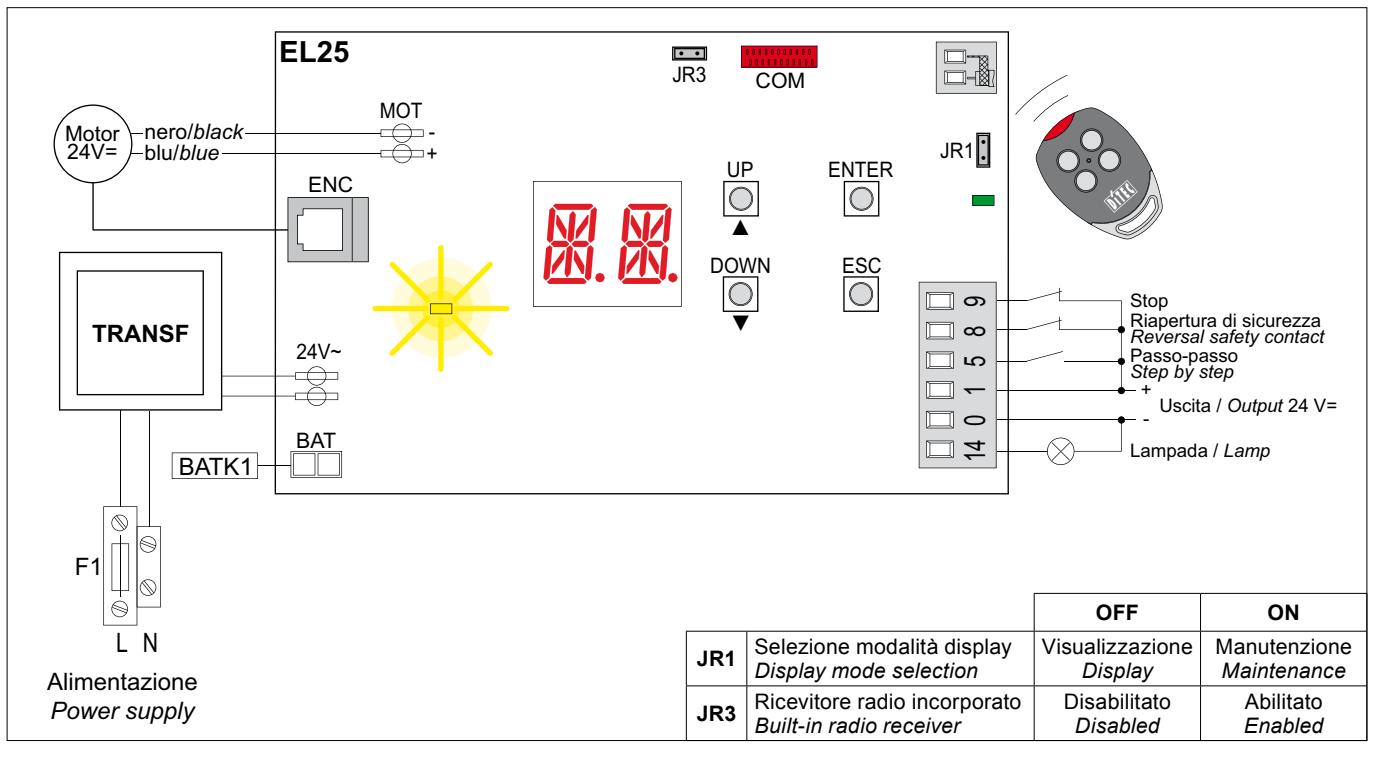

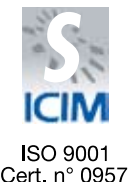

DITEC S.p.A. Via Mons. Banfi, 3 - 21042 Caronno Pertusella (VA) - ITALY Tel. +39 02 963911 - Fax +39 02 9650314

www.ditec.it - ditec@ditecva.com

#### AVVERTENZE GENERALI PER LA SICUREZZA

Il presente manuale di installazione è rivolto esclusivamente a personale professionalmente competente. L'installazione, i collegamenti elettrici e le regolazioni devono essere effettuati nell'osservanza della Buona Tecnica e in ottemperanza alle norme vigenti.

Leggere attentamente le istruzioni prima di iniziare l'installazione del prodotto. Una errata installazione può essere fonte di pericolo. I materiali dell'imballaggio (plastica, polistirolo, ecc.) non vanno dispersi nell'ambiente e non devono essere lasciati alla portata dei bambini in quanto potenziali fonti di pericolo.

Prima di iniziare l'installazione verificare l'integrità del prodotto.

Non installare il prodotto in ambiente e atmosfera esplosivi: presenza di gas o fumi infiammabili costituiscono un grave pericolo per la sicurezza.

Prima di installare la motorizzazione, apportare tutte le modifiche strutturali relative alla realizzazione dei franchi di sicurezza ed alla protezione o segregazione di tutte le zone di schiacciamento, cesoiamento, convogliamento e di pericolo in genere. Verificare che la struttura esistente abbia i necessari requisiti di robustezza e stabilità.

Il costruttore della motorizzazione non è responsabile dell'inosservanza della Buona Tecnica nella costruzione degli infissi da motorizzare, nonché delle deformazioni che dovessero intervenire nell'utilizzo.

I dispositivi di sicurezza (fotocellule, coste sensibili, stop di emergenza, ecc.) devono essere installati tenendo in considerazione: le normative e le direttive in vigore, i criteri della Buona Tecnica, l'ambiente di installazione, la logica di funzionamento del sistema e le forze sviluppate dalla porta o cancello motorizzati.

I dispositivi di sicurezza devono proteggere eventuali zone di schiacciamento, cesoiamento, convogliamento e di pericolo in genere, della porta o cancello motorizzati. Applicare le segnalazioni previste dalle norme vigenti per individuare le zone pericolose.

Ogni installazione deve avere visibile l'indicazione dei dati identificativi della porta o cancello motorizzati.

Prima di collegare l'alimentazione elettrica accertarsi che i dati di targa siano rispondenti a quelli della rete di distribuzione elettrica. Prevedere sulla rete di alimentazione un interruttore/sezionatore onnipolare con distanza d'apertura dei contatti uguale o superiore a 3 mm. Verificare che a monte dell'impianto elettrico vi sia un interruttore differenziale e una protezione di sovracorrente adeguati.

Quando richiesto, collegare la porta o cancello motorizzati ad un efficace impianto di messa a terra eseguito come indicato dalle vigenti norme di sicurezza. Durante gli interventi di installazione, manutenzione e riparazione, togliere l'alimentazione prima di aprire il coperchio per accedere alle parti elettriche.

La manipolazione delle parti elettroniche deve essere effettuata munendosi di bracciali conduttivi antistatici collegati a terra.

Il costruttore della motorizzazione declina ogni responsabilità qualora vengano installati componenti incompatibili ai fini della sicurezza e del buon funzionamento.

Per l'eventuale riparazione o sostituzione dei prodotti dovranno essere utilizzati esclusivamente ricambi originali.

L'installatore deve fornire tutte le informazioni relative al funzionamento automatico, manuale e di emergenza della porta o cancello motorizzati, e consegnare all'utilizzatore dell'impianto le istruzioni d'uso.

#### **DIRETTIVA MACCHINE**

Ai sensi della Direttiva Macchine (98/37/CE) l'installatore che motorizza una porta o un cancello ha gli stessi obblighi del costruttore di una macchina e come tale deve:

- predisporre il fascicolo tecnico che dovrà contenere i documenti indicati nell'Allegato V della Direttiva Macchine;
   (Il fascicolo tecnico deve essere conservato e tenuto a disposizione delle autorità nazionali competenti per almeno dieci anni a decorrere dalla data di costruzione della porta motorizzata);
- redigere la dichiarazione CE di conformità secondo l'Allegato II-A della Direttiva Macchine;
- apporre la marcatura CE sulla porta motorizzata ai sensi del punto 1.7.3 dell'Allegato I della Direttiva Macchine.

Per maggiori informazioni consultare le "Linee guida per la realizzazione del fascicolo tecnico" disponibile su internet al seguente indirizzo: www.ditec.it

#### INDICAZIONI DI UTILIZZO

**Classe di servizio: 2** (minimo 10÷5 anni di utilizzo con 10÷20 cicli al giorno).

**Utilizzo: LEGGERO** (Per installazioni tipo monofamiliare con uso carraio o pedonale poco frequente).

- Le prestazioni di utilizzo si riferiscono al peso raccomandato (circa 2/3 del peso massimo con sentito). L'utilizzo con il peso massimo consentito potrebbe ridurre le prestazioni sopra indicate.
- La classe di servizio, i tempi di utilizzo e il numero di cicli consecutivi hanno valore indicativo. Sono rilevati statisticamente in condizioni medie di utilizzo e non possono essere certi per ogni singolo caso. Si riferiscono al periodo nel quale il prodotto funziona senza necessità di manutenzione straordinaria.
- Ogni ingresso automatico presenta elementi variabili quali: attriti, bilanciature e condizioni ambientali che possono modificare in maniera sostanziale sia la durata che la qualità di funzionamento dell'ingresso automatico o di parte dei suoi componenti (fra i quali gli automatismi). E' compito dell'installatore adottare coefficienti di sicurezza adeguati ad ogni particolare installazione.

#### DICHIARAZIONE DEL FABBRICANTE

(Direttiva 98/37/CE, Allegato II, parte B)Fabbricante:DITEC S.p.A.Indirizzo:via Mons. Banfi, 321042 Caronno P.Ila (VA) - ITALY

Dichiara che l'automazione per sezionali serie MOVIDA

- è costruito per essere incorporato in una macchina o per essere assemblato con altri macchinari per costituire una macchina considerata dalla Direttiva 98/37/CE;
- è conforme alle condizioni delle seguenti altre direttive CE: Direttiva R&TTE 1999/5/CE;
   Direttiva compatibilità elettromagnetica 2004/108/CE;
   Direttiva bassa tensione 2006/95/CE;
- e inoltre dichiara che non è consentito mettere in servizio il macchinario fino a che la macchina in cui sarà incorporata o di cui diverrà componente sia stata identificata e ne sia stata dichiarata la conformità alle condizioni della Direttiva 98/37/CE e alla legislazione nazionale che la traspone.

Caronno Pertusella, 13-01-2009

Fermo Bressanini (Presidente)

#### LEGENDA SIMBOLI

Questo simbolo indica istruzioni o note relative alla sicurezza a cui prestare particolare attenzione.

Questo simbolo indica informazioni utili al corretto funzionamento del prodotto.

Questo simbolo indica istruzioni o note rivolte a personale tecnico ed esperto.

#### 1. DATI TECNICI

|                      | MOVIDAMR             |  |
|----------------------|----------------------|--|
| Alimentazione        | 230 V~ / 50-60 Hz    |  |
| Assorbimento         | 0,7 A                |  |
| Fusibile F1          | F1,6A                |  |
| Spinta               | 500 N                |  |
| Portata massima      | 7 m²                 |  |
| Velocità di apertura | 0,08 ÷ 0,15 m/s      |  |
| Velocità di chiusura | 0,08 ÷ 0,15 m/s      |  |
| Classe di servizio   | 2 - LEGGERO          |  |
|                      | S2 = 7 min           |  |
| Intermittenza        | S3= 15%              |  |
| Temperatura          | -20°C / +55°C        |  |
| Grado di protezione  | IP20                 |  |
| Quadro elettronico   | • EL25 (incorporato) |  |

#### 2. COLLEGAMENTI ELETTRICI

#### 2.1 Comandi

| Comand          | 0    | Funzione                | Descrizione                                                                                                    |
|-----------------|------|-------------------------|----------------------------------------------------------------------------------------------------|
| <b>1 5</b> N.O. |      | PASSO PASSO             | Con selezione <b>B C S C S C S</b> , la chiusura del contatto attiva una manovra in chiusura o apertura in sequenza: apre-stop-chiude-apre.<br>Attenzione: se la chiusura automatica è abilitata, la durata dello stop è selezionata mediante la selezione <b>R S S</b> . |
|                 |      | APERTURA                | Con selezione <b>B C b C s</b> , la chiusura del contatto attiva la manovra di apertura.                                                                                                    |
| 1               |      | SICUREZZA DI INVERSIONE | L'apertura del contatto di sicurezza provoca l'inversione del movimento                                                                                                    |
| 1 8 N.C.        |      |                         | (riapertura) durante la fase di chiusura.                                                                                                    |
|                 |      |                         | Con selezione 🔢 🗋 🕨 💁 🛄 🕨 🛛 R , ad automazione ferma l'apertura                                                                                                    |
|                 |      |                         | del contatto impedisce qualsiasi manovra.                                                                                                    |
|                 |      |                         | Con selezione 📲 🚺 🕨 📴 🐔 , ad automazione ferma l'apertura                                                                                                    |
|                 |      |                         | del contatto impedisce solamente la manovra di chiusura.                                                                                                    |
| 1 9             | N.C. | STOP                    | L'apertura del contatto di sicurezza provoca l'arresto del movimento.                                                                                                    |
|                 |      |                         | N.B.: il lampeggiante effettua un lampeggio.                                                                                                    |

ATTENZIONE: Ponticellare tutti i contatti N.C. se non utilizzati. I morsetti con numero uguale sono equivalenti. La garanzia di funzionamento e le prestazioni dichiarate si ottengono solo con accessori e dispositivi di sicurezza DITEC.

### 2.2 Uscite e accessori

 $(\mathbf{1})$ 

| Uscita                                                                                                    | Valore                                                                                                    | Descrizione                                                                                                    |  |
|----------------------------------------------------------------------------------------------------|----------------------------------------------------------------------------------------------------|----------------------------------------------------------------------------------------------------|--|
|                                                                                                    | 24V= / 0,5 A                                                                                                    | Alimentazione accessori. Uscita per alimentazione accessori esterni. Uscita protetta elettronicamente.                                                                                                    |  |
| 0 ⊷⊗ <sup>⊓</sup> • 14                                                                                                    | 24V= / 25 W<br>(1 A)                                                                                                    | <b>Lampeggiante (LAMPH).</b> Con selezione <b>B C N</b> , il lampeggiante si attiva contemporaneamente alla manovra di apertura e chiusura.<br><i>N.B.: con chiusura automatica abilitata effettua un prelampeggio non regolabile di 3 s.</i> |  |
| 0 •                                                                                                    | 0 • 14 24V= / 25 W max.<br>(1 A) Luce di cortesia. Con selezione<br>Luce di cortesia. Con selezione<br>Cortesia che si attiva al ricevimento di ogni comando di apertura o chiusura.<br>La durata dell'accensione è regolabile mediante le regolazioni<br>R ▶ []] • [] • [] • [] • [] • [] • [] • [ |                                                                                                    |  |
| СОМ                                                                                                    | COM         Modulo memoria. Il modulo memoria è necessario per la memorizzazione dei rad<br>mandi, la memorizzazione delle configurazioni utente e il salvataggio automatico<br>configurazione in uso.                                                                                              |                                                                                                    |  |
| Luce di cortesia incorporata. La durata dell'accensione è rego<br>lazioni III > III e III e III e III > III e III e IIII e III e IIII e III e IIII e IIII e IIII e IIII e IIII e IIII e IIII e IIII e IIII e IIII e IIII e IIII e IIIII e IIII e IIII e IIII e IIII e IIII e IIII e IIII e IIII e IIII e IIII e IIII e IIIII e IIII e IIII e IIII e IIII e IIIIII |                                                                                                    | Luce di cortesia incorporata. La durata dell'accensione è regolabile mediante le rego-<br>lazioni <b>B E E E E</b> possibile impostare la durata massima di accen-<br>sione a 3 minuti.                                                       |  |
|                                                                                                    | Funzionamento a batteria (BATK1). Con tensione di linea presente le batterie sono mantenute cariche                                                                                                    |                                                                                                    |  |
|                                                                                                    | assenza di linea il qu                                                                                                    | uadro viene alimentato dalle batterie fino al ripristino della linea o fino a quando la tensione                                                                                                    |  |
| BAT                                                                                                    | delle batterie scend                                                                                                    | e sotto la soglia di sicurezza. In questo ultimo caso il quadro elettronico si spegne.                                                                                                    |  |
|                                                                                                    | Attenzione: per con<br>ficare periodicamen                                                                                                    | sentire la ricarica, le batterie devono essere sempre collegate al quadro elettronico. Veri-<br>te l'efficienza della batteria.                                                                                                    |  |

#### 2.3 Jumper

|     | Descrizione                   | OFF 🔳                                        | ON 📼                                         |
|-----|-------------------------------|----------------------------------------------|----------------------------------------------|
| JR1 | Selezione modalità display.   | Modalità visualizzazione. É possibile so-    | Modalità manutenzione. É possibile visua-    |
|     |                               | lamente visualizzare i valori ed i parametri | lizzare e modificare i valori ed i parametri |
|     |                               | impostati.                                   | impostati. L'entrata in modalità manutenzio- |
|     |                               |                                              | ne è segnalata dall'accensione permanente    |
|     |                               |                                              | del punto destro.                            |
| JR3 | Ricevitore radio incorporato. | Disabilitato.                                | Abilitato.                                   |

#### 2.4 Segnalazioni

| LED     | Acceso                           | Lampeggiante                                        |
|---------|----------------------------------|-----------------------------------------------------|
| 📥 verde | Presenza di alimentazione 24 V=. | Indica la trasmissione dei dati durante la program- |
|         |                                  | mazione tramite DMCS.                               |

#### REGOLAZIONI 3.

1

Attenzione: la pressione dei tasti può essere rapida (pressione inferiore ai 2 s) oppure prolungata (pressione superiore ai 2 s)

I.

#### 3.1 Accensione e spegnimento

La procedura di accensione del display è la seguente:

Dove non specificato, la pressione si intende rapida.

premere il tasto ENTER

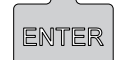

Per confermare l'impostazione di un parametro è necessaria una pressione prolungata.

accensione di verifica del funzionamento display

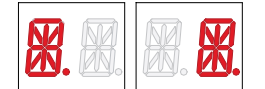

visualizzazione menù di primo livello

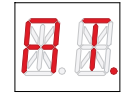

La procedura di spegnimento del display è la seguente:

premere e tenere premuto il tasto ESC

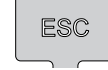

N.B.: il display si spegne automaticamente dopo 60 s di inattività.

#### 3.2 Combinazioni di tasti

La pressione contemporanea dei tasti A e ENTER esegue un comando di apertura.

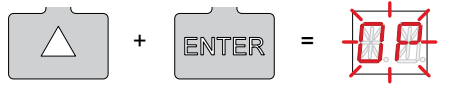

La pressione contemporanea dei tasti ▼ e ENTER esegue un comando di chiusura.

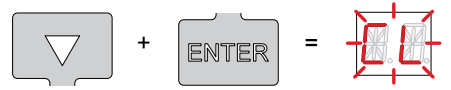

La pressione contemporanea dei tasti ▲ e ▼ esegue un comando di POWER RESET. (Interruzione dell'alimentazione e riavvio dell'automazione).

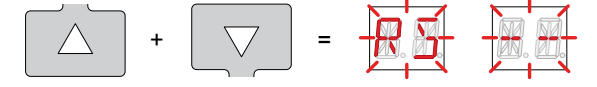

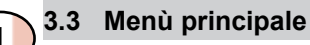

mediante i tasti ▲ e ▼ selezionare la funzione desiderata

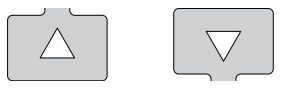

- premere il tasto ENTER per confermare

ENTER

| Display | Descrizione                                                                                                    |
|---------|----------------------------------------------------------------------------------------------------|
| B. A.   | AT - Automatic Configurations.<br>Il menù consente di gestire le configurazioni automatiche del quadro elettronico.                                     |
|         | BC - Basic Configurations.<br>Il menù consente di visualizzare e modificare le impostazioni principali del quadro elettronico.                          |
|         | <b>BA - Basic Adjustments.</b><br>Il menù consente di visualizzare e modificare le regolazioni principali del quadro elettronico.                       |
| R. H.   | RO - Radio Operations.<br>Il menù consente di gestire le operazioni radio del quadro elettronico.                                                       |
|         | SF - Special Functions.<br>Il menù consente di impostare password e gestire le funzioni speciali nel quadro elettronico.                                |
|         | CC - Cycles Counter.<br>Il menù consente di visualizzare il numero di manovre eseguite dall'automazione e di gestire gli interventi<br>di manutenzione. |
|         | AP - Advanced Parameters.<br>Il menù consente di visualizzare e modificare le impostazioni e le regolazioni avanzate del quadro elettronico.            |

Dopo la conferma della selezione si accede al menù di secondo livello.

1 Attenzione: è possibile che a causa della tipologia dell'automazione e del quadro elettronico alcuni menù non siano disponibili.

| 3.4 | Menù di seco     | ndo livello - AT (Automatic Configurations)                                         |                                |
|-----|------------------|-------------------------------------------------------------------------------------|--------------------------------|
| -   | mediante i tasti | ▲ e ▼ selezionare la funzione desiderata                                            |                                |
|     |                  |                                                                                     |                                |
| -   | premere il tasto | ENTER per confermare                                                                |                                |
|     |                  | ENTER                                                                               |                                |
| S   | Le procedure o   | di attivazione delle funzioni sono descritte in tabella.                            |                                |
|     | Display          | Descrizione                                                                         |                                |
|     |                  | H0 - Impostazione predefinita uso residenziale 0.                                   |                                |
|     |                  |                                                                                     |                                |
|     |                  | Questa selezione carica dei valori predefiniti per alcun                            | i parametri base:              |
|     |                  | AC - abilitazione chiusura automatica                                               | : disabilitata                 |
|     |                  | C5 - funzionamento comando passo-passo/apertura                                     | : passo-passo                  |
|     |                  | RM - funzionamento comando radio                                                    | : passo-passo<br>: aperto      |
|     |                  | H1 - Impostazione predefinita uso residenziale 1.                                   |                                |
|     |                  |                                                                                     |                                |
|     |                  | Questa selezione carica dei valori predefiniti per alcun                            | i parametri base:              |
|     | EN. EN.          | AC - abilitazione chiusura automatica                                               | : abilitata                    |
|     |                  | TC - impostazione tempo chiusura automatica                                         | : 30 s                         |
|     |                  | C5 - funzionamento comando passo-passo/apertura<br>RM - funzionamento comando radio | : passo-passo<br>: passo-passo |
|     |                  | SS - selezione stato automazione all'accensione                                     | : chiuso                       |
|     |                  | C0 - Impostazione predefinita uso condominiale 0.                                   |                                |
|     |                  |                                                                                     |                                |
|     |                  | Questa selezione carica dei valori predefiniti per alcun                            | i parametri base:              |
|     | Ø. Ø.            | AC - abilitazione chiusura automatica                                               | : abilitata                    |
|     |                  | TC - impostazione tempo chiusura automatica                                         | : 30 s                         |
|     |                  | C5 - funzionamento comando passo-passo/apertura                                     | : apertura                     |
|     |                  | SS - selezione stato automazione all'accensione                                     | : chiuso                       |
|     |                  | RD - Reset impostazioni di fabbrica (SETTINGS RESET).                               |                                |
|     | R.H.             |                                                                                     |                                |
|     |                  |                                                                                     |                                |

1 Attenzione: è possibile che a causa della tipologia dell'automazione e del quadro elettronico alcuni menù non siano disponibili.

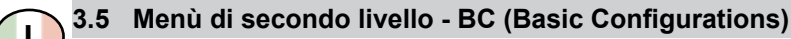

mediante i tasti ▲ e ▼ selezionare la funzione desiderata

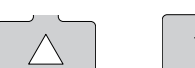

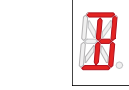

- premere il tasto ENTER per confermare

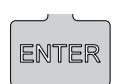

| Display               | Descrizione                                                                                                    |                  |                   |
|-----------------------|----------------------------------------------------------------------------------------------------|------------------|-------------------|
|                       | AC - Abilitazione chiusura automatica.                                                                                                    | OFF              | ON                |
|                       | C5 - Funzionamento comando passo-passo/apertura.                                                                                                    | PASSO-PASSO      | APERTURA          |
| R.M.                  | RM - Funzionamento comando radio.                                                                                                    | PASSO-PASSO      | APERTURA          |
| Ø. Ø.                 | OD - Lato di installazione (vista lato automazione).                                                                                                    | SINISTRA         | DESTRA            |
|                       | SS - Selezione stato dell'automazione all'accensione.<br>Indica come il quadro elettronico considera l'automazione al momento<br>dell'accensione o dopo un comando POWER RESET.                                                                                                    | APERTO           | CHIUSO            |
|                       | SO - Abilitazione funzionamento sicurezza di inversione.<br>Quando abilitato (ON) ad automazione ferma, se il contatto 1-8 è aperto,<br>viene impedita qualsiasi manovra.<br>Quando disabilitato (OFF) ad automazione ferma, se il contatto 1-8 è aper-<br>to, è possibile attivare la manovra di apertura. | OFF              | ON                |
| <b>Ø</b> . <b>Ø</b> . | FF - Impostazione funzione uscita 0-14.<br>OF - Luce di cortesia<br>ON - Lampeggiante                                                                                                    | LUCE<br>CORTESIA | LAMPEG-<br>GIANTE |

Attenzione: è possibile che a causa della tipologia dell'automazione e del quadro elettronico alcuni menù non siano disponibili.

#### 3.6 Menù di secondo livello - BA (Basic Adjustments)

- mediante i tasti ▲ e ▼ selezionare la funzione desiderata

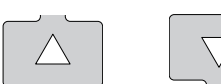

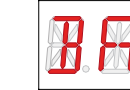

- premere il tasto ENTER per confermare

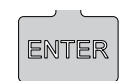

# *t* Attenzione: l'intervallo dei valori di regolazione dei parametri potrebbe variare a seconda della tipologia dell'automazione.

| Display               | Descrizione                                                                                                    |           |            |
|-----------------------|----------------------------------------------------------------------------------------------------|-----------|------------|
|                       | RF - Regolazione forza motore. [A]         Attenzione: fare riferimento al capitolo 5 Calcolo forze operative.                                                                                                    | MIN       | MAX        |
| R. M.                 | R1 - Regolazione spinta sugli ostacoli in chiusura. [A]<br>Il quadro elettronico è dotato di un dispositivo di sicurezza che in presenza<br>di un ostacolo arresta o inverte il movimento.<br>Attenzione: fare riferimento al capitolo 5 Calcolo forze operative. | MIN       | MAX        |
| <b>R</b> . <b>A</b> . | R2 - Regolazione spinta sugli ostacoli in apertura. [A]<br>Il quadro elettronico è dotato di un dispositivo di sicurezza che in presenza<br>di un ostacolo arresta il movimento.<br>Attenzione: fare riferimento al capitolo 5 <b>Calcolo forze operative.</b>    | MIN       | MAX        |
|                       | <ul> <li>FP - Impostazione limite di corrente durante mantenimento posizione di apertura. [A]</li> <li>Per mantenere aperta l'automazione nel caso questa tenda a richiudersi quando in posizione di completa apertura.</li> </ul>                                | MIN       | MAX        |
| Ø. <b>A.</b>          | VA - Impostazione velocità in apertura. [cm/s]                                                                                                    | MIN       | MAX        |
| <b>K</b> . <b>K</b> . | VC - Impostazione velocità in chiusura. [cm/s]                                                                                                    | MIN       | MAX        |
|                       | <ul> <li>TC - Impostazione tempo chiusura automatica. [s]</li> <li>La regolazione avviene con intervalli di sensibilità diversi.</li> <li>da 0" a 59" con intervalli di 1 secondo;</li> <li>da 1' a 2' con intervalli di 10 secondi.</li> </ul>                   | 0 SECONDI | 59 SECONDI |
|                       |                                                                                                    | 1 MINUTO  | 2 MINUTI   |

| Display | Descrizione                                                                                                    |                                                                                                    |                                              |
|---------|----------------------------------------------------------------------------------------------------|----------------------------------------------------------------------------------------------------|----------------------------------------------|
|         | <ul> <li>LU - Impostazione tempo di accensione luce di cortesia. [s]</li> <li>La regolazione avviene con intervalli di sensibilità diversi.</li> <li>da 0" a 59" con intervalli di 1 secondo;</li> <li>da 1' a 2' con intervalli di 10 secondi;</li> <li>da 2' a 3' con intervallo di 1 minuto;<br/>NO - Disabilitata<br/>ON - Accensione permanente, spegnimento con comando radio</li> <li>1 Attenzione: la luce di cortesia si accende all'inizio di ogni manovra.</li> <li>Attenzione: l'accensione della luce di cortesia incorporata è limitata<br/>a 3 minuti.</li> </ul>                                                                           | DISABILITATA<br>DISABILITATA<br>1 SECONDO<br>DISABILITATA<br>1 SECONDO<br>DISABILITATA<br>1 SECONDO<br>DISABILITATA<br>1 SECONDO<br>DISABILITATA<br>1 SECONDO<br>DISABILITATA<br>1 SECONDO<br>DISABILITATA<br>1 SECONDO<br>DISABILITATA<br>3 MINUTI                              | 59 SECONDI<br>2 MINUTI<br>2 MINUTI<br>ACCESA |
|         | <ul> <li>LG - Impostazione tempo di accensione luce indipendente. [s]</li> <li>La regolazione avviene con intervalli di sensibilità diversi.</li> <li>da 0" a 59" con intervalli di 1 secondo;</li> <li>da 1' a 2' con intervalli di 10 secondi;</li> <li>da 2' a 3' con intervallo di 1 minuto;<br/>NO - Disabilitata<br/>ON - Accensione e spegnimento con comando radio</li> <li>Attenzione: l'accensione della luce non dipende dall'inizio di una manovra ma è possibile comandarla separatamente mediante l'apposito tasto del trasmettitore.</li> <li>Attenzione: l'accensione della luce di cortesia incorporata è limitata a 3 minuti.</li> </ul> | DISABILITATA<br>DISABILITATA<br>1 SECONDO<br>DISABILITATA<br>1 SECONDO<br>DISABILITATA<br>1 SECONDO<br>DISABILITATA<br>1 SECONDO<br>DISABILITATA<br>1 SECONDO<br>DISABILITATA<br>1 SECONDO<br>DISABILITATA<br>1 SECONDO<br>DISABILITATA<br>1 SECONDO<br>DISABILITATA<br>3 MINUTI | 59 SECONDI<br>2 MINUTI<br>2 MINUTI<br>ACCESA |
|         | TS - Impostazione rinnovo tempo di chiusura automatica dopo rilascio si-<br>curezza. [%]                                                                                                    | MIN                                                                                                    | MAX                                          |
|         | WO - Impostazione tempo prelampeggio in apertura. [s]<br>Regolazione del tempo di anticipo dell'accensione del lampeggiante rispet-<br>to alla partenza della manovra dopo un comando volontario.                                                                                                    | MIN                                                                                                    | MAX                                          |
|         | WC - Impostazione tempo prelampeggio in chiusura. [s]<br>Regolazione del tempo di anticipo dell'accensione del lampeggiante rispet-<br>to alla partenza della manovra dopo un comando volontario.                                                                                                    | MIN                                                                                                    | MAX                                          |

ĺ

(

Attenzione: è possibile che a causa della tipologia dell'automazione e del quadro elettronico alcuni menù non siano disponibili.

| 3.7 | Menù di secc                                                | ondo livello - RO (Radio Operations)                                                                                                    |                                                                        |                                 |
|-----|-------------------------------------------------------------|----------------------------------------------------------------------------------------------------|------------------------------------------------------------------------|---------------------------------|
| -   | - mediante i tasti ▲ e ▼ selezionare la funzione desiderata |                                                                                                    |                                                                        |                                 |
|     |                                                             |                                                                                                    |                                                                        |                                 |
| -   | premere il tasto                                            | ENTER per confermare                                                                                                    |                                                                        |                                 |
|     | <b>.</b>                                                    | ENTER                                                                                                    |                                                                        |                                 |
|     | Le procedure                                                | di attivazione delle funzioni sono descritte in tabella.                                                                                                    |                                                                        |                                 |
|     | Display                                                     | Descrizione                                                                                                    |                                                                        |                                 |
|     |                                                             | SR - Memorizzazione radiocomando.                                                                                                    |                                                                        |                                 |
|     |                                                             | ENTER ) TR ) (0, ) TR ) (0, )                                                                                                    |                                                                        |                                 |
|     |                                                             |                                                                                                    |                                                                        |                                 |
|     |                                                             | <ul> <li>E' possibile accedere direttamente al menù Memorizzazione radio<br/>spento solamente con Modalità visualizzazione display impostata in 0</li> <li>- nel caso si effettui la trasmissione di un radiocomando non present</li> <li>- nel caso si effettui la trasmissione di un tasto CH non memorizzato<br/>sente in memoria.</li> </ul>                                                                                                    | ocomando anch<br>00 oppure in 03:<br>e in memoria,<br>o di un radiocon | e con display<br>nando già pre- |
|     |                                                             | ER - Cancellazione singolo radiocomando.                                                                                                    |                                                                        |                                 |
|     | X. X.                                                       |                                                                                                    |                                                                        |                                 |
|     |                                                             | EA - Cancellazione totale radiocomandi.                                                                                                    |                                                                        |                                 |
|     | M. M.                                                       | ENTER<br>2 s 2 s                                                                                                    |                                                                        |                                 |
|     |                                                             | EC - Cancellazione singolo codice. (USO FUTURO)                                                                                                    |                                                                        |                                 |
|     | R. R.                                                       | RE - Impostazione apertura memoria da comando remoto.<br>Quando abilitato (ON) si attiva la programmazione remota. Per memoriz-<br>zare nuovi trasmettitori senza agire sul quadro elettronico, premere il tasto<br>PRG di un trasmettitore GOL4 già memorizzato per 5 s fino all'accensione<br>del led (entro la portata del ricevitore) e premere uno qualsiasi dei tasti CH<br>del nuovo trasmettitore.<br><i>N.B.: fare attenzione che altri trasmettitori indesiderati non vengano me-<br/>morizzati involontariamente.</i> | OFF                                                                    | ON                              |
|     | M. M.                                                       | <ul> <li>MU - Impostazione numero massimo radiocomandi memorizzabili su modulo di memoria.</li> <li>E' possibile memorizzare massimo 100 o 200 codici radiocomandi.</li> <li><i>N.B.:</i> è necessario impostare MI &gt; MI per consentire il salvataggio della configurazione dell'impianto sul modulo memoria.</li> </ul>                                                                                                    | 200                                                                    | 100                             |

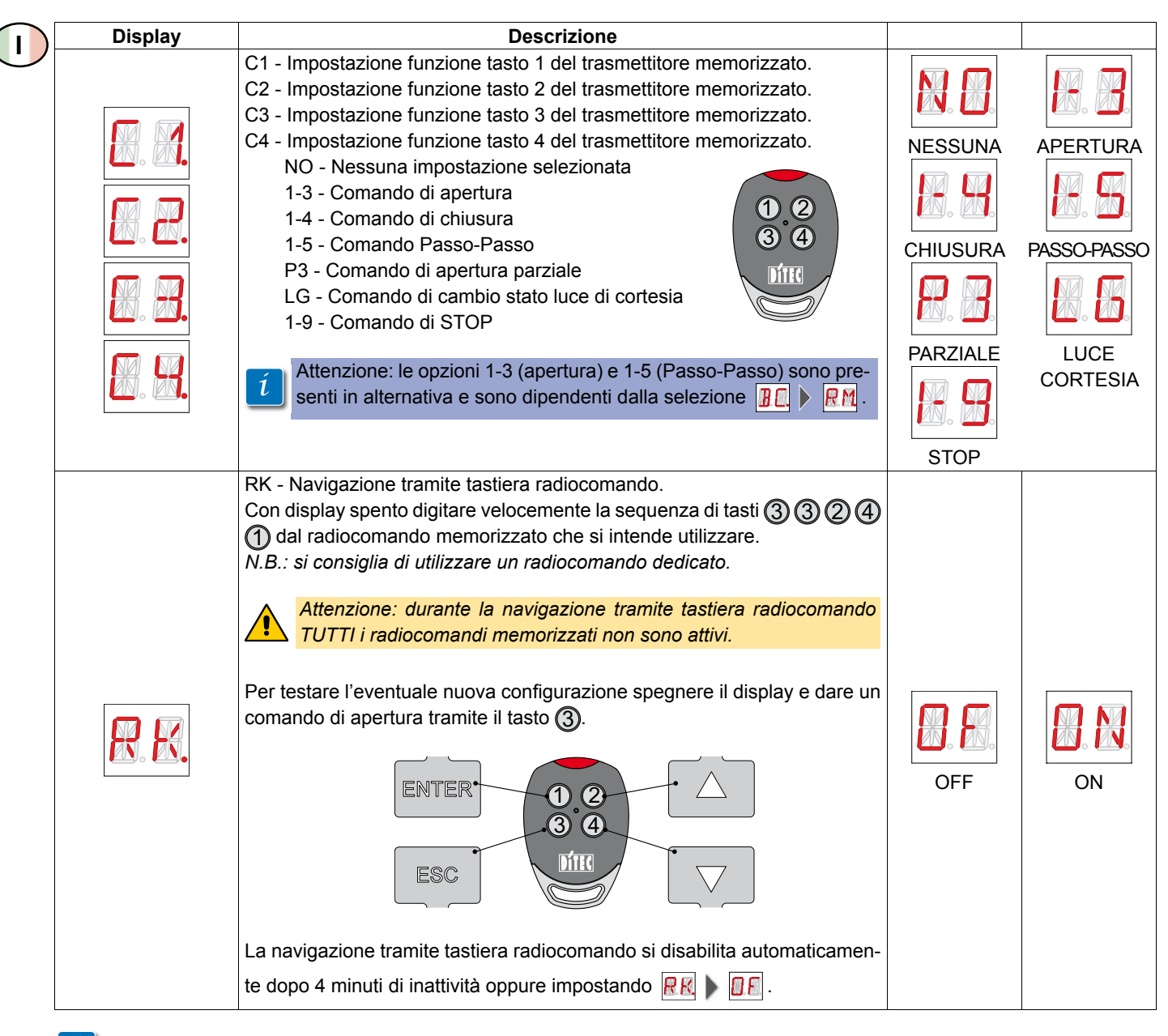

Attenzione: è possibile che a causa della tipologia dell'automazione e del quadro elettronico alcuni menù non siano disponibili.

| 3.8 | Menù di secc             | ondo livello - SF (Special Functions)                                                                                                    | ١, |
|-----|--------------------------|----------------------------------------------------------------------------------------------------|----|
| -   | mediante i tasti         | ▲ e ▼ selezionare la funzione desiderata                                                                                                    | `  |
|     |                          |                                                                                                    |    |
| -   | premere il tasto         | ENTER per confermare                                                                                                    |    |
|     |                          | ENTER                                                                                                    |    |
| ß   | Le procedure             | di attivazione delle funzioni sono descritte in tabella.                                                                                                    |    |
|     | Display                  | Descrizione SP - Impostazione password.                                                                                                    | _  |
|     |                          |                                                                                                    |    |
|     | N. N.                    | <i>N.B.:</i> è possibile solamente con password non impostata.<br>L'impostazione della password impedisce l'accesso a selezioni e regolazioni a personale non auto-<br>rizzato.                                                                                                    |    |
|     |                          | E' possibile annullare la password impostata selezionando la sequenza JR1=ON, JR1=OFF, JR1=ON.                                                                                                    | [  |
|     |                          | IP - Inserimento password.                                                                                                    | -  |
|     |                          |                                                                                                    |    |
|     | <u>.</u>                 | <ul> <li><i>N.B.:</i> è possibile solamente con password impostata.</li> <li><i>Con password non inserita si accede in modalità visualizzazione indipendentemente dalla selezione effettuata con JR1.</i></li> <li><i>Con password inserità si accede in modalità manutenzione</i></li> </ul> |    |
|     |                          | CF - Attivazione manovra di calcolo forze operative e azzeramento profilo di corrente memorizzato.                                                                                                    | -  |
|     |                          | 2 s (con automazione in posizione chiusa o in posizione aperta)                                                                                                    |    |
|     |                          | (con automazione in posizione non definita o in movimento)                                                                                                    |    |
|     |                          | Attenzione: la manovra di calcolo forze operative deve essere sorvegliata perchè questa potrebbe avvenire con valori di forza dell'automazione superiori ai limiti consentiti.                                                                                                    |    |
|     |                          | RD - Reset impostazioni di fabbrica (SETTINGS RESET).                                                                                                    |    |
|     | R. H.                    |                                                                                                    |    |
|     |                          | EU - Cancellazione delle configurazioni utente e dell'ultima configurazione impostata presenti nel modulo                                                                                                    |    |
|     |                          |                                                                                                    |    |
|     |                          | SV - Salva configurazione utente.                                                                                                    | -  |
|     |                          |                                                                                                    |    |
|     | <u> 20</u> . <u>20</u> . | Con selezione R l M M P M P Possibile salvare fino a 2 configurazioni personalizzate nelle posizioni di memoria R P Posizioni di memoria Presente sul quadro elettronico.                                                                                                    |    |

| $\bigcirc$ | Display                       | Descrizione                                                                                                    |  |
|------------|-------------------------------|----------------------------------------------------------------------------------------------------|--|
| ·          |                               | RC - Carica configurazione.                                                                                                    |  |
|            |                               | RL - Carica ultima configurazione impostata.                                                                                                    |  |
|            |                               | N.B.: il quadro elettronico salva automaticamente l'ultima configurazione impostata e la mantiene<br>memorizzata nel modulo memoria. In caso di guasto o sostituzione del quadro elettronico è possi-<br>bile ripristinare l'ultima configurazione dell'automazione inserendo il modulo memoria e caricando<br>l'ultima configurazione impostata. |  |
|            |                               | 2 s                                                                                                    |  |
|            |                               | CU - Visualizzazione versione firmware quadro elettronico.                                                                                                    |  |
|            | ENTER Release 0.3.4 (esempio) |                                                                                                    |  |
|            |                               | 1 N.B.: solo visualizzazione.                                                                                                    |  |
| -          | Áttanziana; à n               |                                                                                                    |  |
|            | Attenzione: e p               | ossibile che a causa della lipologia dell'automazione e del quadro elettronico alcuni menu non siano disponibili.                                                                                                    |  |

| 3.9 | Menù di secondo livello - CC (Cycles Counter)                         |
|-----|-----------------------------------------------------------------------|
| -   | mediante i tasti ▲ e ▼ selezionare la funzione desiderata             |
|     |                                                                       |
| -   | premere il tasto ENTER per confermare                                 |
|     | ENTER                                                                 |
| ß   | Le procedure di attivazione delle funzioni sono descritte in tabella. |

| Display           | Descrizione                                                                                                    |                |                     |
|-------------------|----------------------------------------------------------------------------------------------------|----------------|---------------------|
|                   | CV - Visualizzazione contatore totale manovre.                                                                                                    |                |                     |
|                   | ENTER $\blacktriangleright$ $2.9$ $\blacktriangleright$ $1.6$ $\blacktriangleright$ $2.5$ = 241.625 manovre (esemptio)                                                                                                    |                |                     |
|                   |                                                                                                    |                |                     |
|                   | CA - Impostazione intervallo allarme manutenzione. (max 300.000 manovre                                                                                                    | e parziali)    |                     |
| R. R.             | ENTER $i$ $i$ $i$ $i$ $i$ $i$ $i$ $i$ $i$ $i$                                                                                                    | 00 = 85.000 r  | nanovre (es.)       |
|                   | E' possibile impostare il numero di manovre desiderato per la segnalazione                                                                                                    | dell'allarme n | nanutenzione.       |
|                   | <ul> <li>OA - Selezione modalita' di visualizzazione allarme manutenzione.</li> <li>00 - Display<br/>(visualizza il messaggio di allarme 2)</li> <li>01 - Lampeggiante<br/>(ad automazione chiusa effettua 4 lampeggi ripetendoli ogni 60 minuti)</li> </ul>                                            | DISPLAY        |                     |
|                   | CP - Visualizzazione contatore parziale manovre.                                                                                                    |                |                     |
|                   | 1 N.B.: solo visualizzazione.                                                                                                    |                |                     |
|                   | <ul> <li>ZP - Azzeramento contatore parziale manovre.</li> <li>ENTER &gt; III</li> <li>Per un corretto funzionamento è consigliato azzerare il contatore parziale n</li> <li>- dopo ogni intervento di manutenzione,</li> <li>- dopo ogni impostazione dell'intervallo allarme manutenzione.</li> </ul> | nanovre:       |                     |
| 1 Attenzione: è r | possibile che a causa della tipologia dell'automazione e del guadro elettronico al                                                                                                    | cuni menù nor  | n siano disponibili |

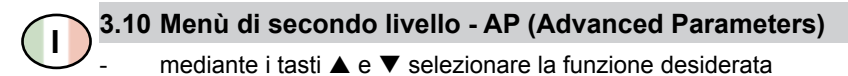

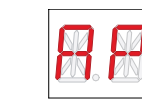

premere il tasto ENTER per confermare

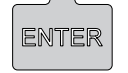

Attenzione: l'intervallo dei valori di regolazione dei parametri potrebbe variare a seconda della tipologia dell'automazione.

Data la complessità dei parametri, l'uso del menù Advanced Parameters è consigliata solamente a personale tecnicamente qualificato.

| Display | Descrizione                                                                                                    |            |          |
|---------|----------------------------------------------------------------------------------------------------|------------|----------|
|         | <ul> <li>AA - Attivazione menù parametri avanzati.</li> <li><i>1 N.B.:</i> solamente dopo l'attivazione è possibile scorrere il menù AP.</li> </ul> |            |          |
|         |                                                                                                    | OFF        | ON       |
|         | DO - Impostazione disimpegno su ostacolo in apertura. [mm]                                                                                          |            |          |
|         |                                                                                                    | MIN        | MAX      |
|         | DC - Impostazione disimpegno su ostacolo in chiusura. [mm]                                                                                          |            |          |
|         | 110 Attiveniene dimensionente comente qui bettute di enerture                                                                                       | IVIIIN     | MAX      |
|         | HO - Attivazione dimezzamento corrente su battuta di apertura.                                                                                      |            |          |
|         |                                                                                                    | OFF        | ON       |
| N. N.   | HC - Attivazione dimezzamento corrente su battuta di chiusura.                                                                                      |            |          |
|         |                                                                                                    | OFF        | ON       |
|         | VS - Verifica delle battute meccaniche.<br>Quando abilitata (ON) l'automazione effettua ad ogni manovra una verifica                                |            |          |
|         | delle battute meccaniche con spinta su di esse ed ellettua il disimpegno.                                                                           |            |          |
|         | DT Regelazione tempe di riconescimente estacolo                                                                                                    |            |          |
|         | <i>i N.B.:</i> la regolazione del parametro avviene in centesimi di secondo.                                                                        |            |          |
|         |                                                                                                    | 0,05 s     | 0,30 s   |
|         | OT - Selezione tipologia ostacolo.<br>00 - Sovracorrente o porta ferma<br>01 - Sovracorrente                                                        |            |          |
|         | 02 - Porta ferma                                                                                                    |            | CORRENTE |
|         |                                                                                                    |            |          |
|         |                                                                                                    | PORIAFERMA |          |
| Ø. Ø.   | OFF - Apertura-Stop-Chiusura-Apertura<br>ON - Apertura-Stop-Chiusura-Stop-Apertura                                                                  | X. X.      |          |
|         |                                                                                                    | OFF        | ON       |

| Display               | Descrizione                                                                                                    |             |            |
|-----------------------|----------------------------------------------------------------------------------------------------|-------------|------------|
|                       | S5 - Durata STOP in sequenza passo-passo.                                                                                                    | B.B.        |            |
|                       |                                                                                                    | TEMPORANEO  | PERMANENTE |
| <b>R</b> . <b>B</b> . | R9 - Abilitazione chiusura automatica dopo comando 1-9 (STOP).<br>Quando abilitato (ON) dopo la chiusura del contatto 1-9 da morsettiera<br>l'automazione effettua la chiusura automatica, se abilitata, dopo il tempo<br>impostato. | OFF         |            |
|                       | ST - Impostazione tempo di spunto. [s]                                                                                                    |             |            |
| R. R.                 | TA - Impostazione tempo di accelerazione. [s]                                                                                                    |             |            |
| R. R.                 | PO - Velocità di accostamento in apertura. [cm/s]                                                                                                    |             |            |
|                       | PC - Velocità di accostamento in chiugura. [om/o]                                                                                                    | MIN         | MAX        |
|                       | PC - velocita di accostamento in chiusura. [cm/s]                                                                                                    |             |            |
|                       |                                                                                                    | MIN         | MAX        |
| <b>B</b> . <b>B</b> . | OB - Spazio di frenata in apertura. [cm]                                                                                                    | MIN         |            |
| <b>B</b> . <b>B.</b>  | CB - Spazio di frenata in chiusura. [cm]                                                                                                    |             |            |
|                       | 00 - Impostazione limite di rilevamento ostacolo in apertura. [mm]                                                                                                    |             | IVIAA      |
|                       |                                                                                                    |             |            |
|                       | OC Impostaziono limito di rilovamente estacole in chiusura. [mm]                                                                                                    | IVIIN       | MAX        |
| <b>B</b> . <b>A</b> . |                                                                                                    |             |            |
|                       | DS - Impostazione modalità di visualizzazione display.<br>00 - Nessuna visualizzazione<br>01 - Comandi e sicurezze con test radio (vedere paragrafo 4.2)                                                                             |             |            |
|                       | 02 - Stato automazione (vedere paragrafo 4.1)                                                                                                    | NESSUNA     | TEST RADIO |
|                       | <ul> <li>O3 - Comandi e sicurezze (vedere paragrato 4.2)</li> <li>N.B.: l'impostazione 01 consente la visualizzazione della ricezione di una trasmissione radio per verifiche di portata.</li> </ul>                                 |             |            |
|                       | D9. Seleziene dienegitive collegate a manatti 4.9                                                                                                    | STATO       | COMANDI    |
| B. B.                 | <ul> <li>D8 - Selezione dispositivo collegato a morsetti 1-8.</li> <li>NO - Nessuno</li> <li>SE - Costa di sicurezza</li> <li>PH - Fotocellule</li> </ul>                                                                            |             | COSTA      |
|                       |                                                                                                    | FOTOCELLULE |            |

ĺ

Attenzione: è possibile che a causa della tipologia dell'automazione e del quadro elettronico alcuni menù non siano disponibili.

#### 4. MODALITÀ VISUALIZZAZIONE DISPLAY

Attenzione: è possibile che a causa della tipologia dell'automazione e del quadro elettronico alcune visualizzazioni non siano disponibili.

#### 4.1 Visualizzazione stato automazione

*1* Attenzione: la modalità di visualizzazione stato automazione è visibile solamente con *Modalità visualizzazione display* impostato in 02.

### **A.P. ) 1 5 ) 0 2**

| Display | Descrizione                                                              |
|---------|--------------------------------------------------------------------------|
|         | Automazione chiusa.                                                      |
| R.R.    | Automazione aperta.                                                      |
|         | Automazione ferma in posizione intermedia.                               |
|         | Automazione in chiusura.                                                 |
|         | Automazione in apertura.                                                 |
|         | Automazione in chiusura a bassa velocità (rallentamento o acquisizione). |
|         | Automazione in apertura a bassa velocità (rallentamento o acquisizione). |

#### 4.2 Visualizzazione sicurezze e comandi

1 Attenzione: la modalità visualizzazione sicurezze e comandi è visibile solamente con *Modalità visualizzazione display* impostato in 01 oppure in 03.

## 82 > 0.5 > 0.1 82 > 0.5 > 0.3

| Display | Descrizione                                 |
|---------|---------------------------------------------|
|         | 1-3 - Comando di apertura.                  |
|         | 1-5 - Comando passo-passo.                  |
|         | 1-8 - Sicurezza con inversione in chiusura. |
|         | 1-9 - Comando di STOP.                      |

|       | RX - Ricezione radio (di un qualunque tasto memorizzato di un trasmettitore presente in memoria). |
|-------|---------------------------------------------------------------------------------------------------|
|       | NX - Ricezione radio (di un qualunque tasto non memorizzato).                                     |
|       | O1 - Rilevazione di un ostacolo per sovraccarico di corrente.                                     |
|       | O2 - Rilevazione di un ostacolo per porta ferma.                                                  |
| R. K. | RV - Abilitazione e disabilitazione del ricevitore radio a bordo scheda tramite JR3.              |
|       | MQ - Manovra di acquisizione battute meccaniche in corso.                                         |
|       | J1 - Variazione di stato del jumper JR1.                                                          |
|       | AF - Acquisizione del profilo di corrente.                                                        |

#### 4.3 Visualizzazione allarmi e anomalie

*t* Attenzione: la visualizzazione di allarmi e anomalie avviene con qualsiasi selezione di visualizzazione effettuata. La segnalazione dei messaggi di allarme ha la priorità su tutte le altre visualizzazioni.

| Tipologia<br>allarme | Display               | Descrizione                                      | Intervento                                                                                                    |
|----------------------|-----------------------|--------------------------------------------------|----------------------------------------------------------------------------------------------------|
|                      |                       | M8 - Errore dimensioni porta troppo lunga.       | Verificare la corretta corsa dell'automazione. Effet-<br>tuare un POWER RESET. Se il problema persiste<br>rivolgersi all'assistenza tecnica. |
| inico                |                       | M9 - Errore dimensioni porta troppo corta.       | Verificare la corretta corsa dell'automazione. Effet-<br>tuare un POWER RESET. Se il problema persiste<br>rivolgersi all'assistenza tecnica. |
| me mecca             |                       | MA - Errore oltrebattuta.                        | Verificare la corretta corsa dell'automazione. Effet-<br>tuare un POWER RESET. Se il problema persiste<br>rivolgersi all'assistenza tecnica. |
| Alları               |                       | MB - Mancanza motore durante la manovra.         | Verificare il corretto collegamento elettrico del mo-<br>tore.                                                                               |
|                      |                       | MI - Rilevamento del terzo ostacolo consecutivo. | Verificare la presenza di ostacoli permanenti lungo la corsa dell'automazione.                                                               |
| interno<br>ettronico | <b>X</b> . <b>X</b> . | IA - Errore parametro interno.                   | Effettuare una nuova acquisizione del profilo di cor-<br>rente come indicato al paragrafo 3.8.                                               |
| Allarme<br>quadro el |                       | IC - Errore timeout manovra.                     | Verificare la corretta corsa dell'automazione. Effet-<br>tuare un POWER RESET. Se il problema persiste<br>rivolgersi all'assistenza tecnica. |
| encoder              |                       | E0 - Guasto encoder.                             | Verificare la corretta corsa dell'automazione. Effet-<br>tuare un POWER RESET. Se il problema persiste<br>rivolgersi all'assistenza tecnica. |
| Allarme              | N. N.                 | E2 - Inversione fili motore o fasi encoder.      | Verificare il corretto collegamento elettrico del mo-<br>tore e dell'encoder.                                                                |

| Funzioni<br>emer-<br>genza | <b>B</b> . <b>H</b> . | G1 - Attivazione comando chiusura di emergenza o antiscasso.                                                                                                    | Verificare che un eccessivo tensionamento delle molle non faccia riaprire la porta.                                                                                                    |
|----------------------------|-----------------------|----------------------------------------------------------------------------------------------------|----------------------------------------------------------------------------------------------------|
| Allarme<br>azioni radio    |                       | R0 - Inserimento di un modulo memoria contenen-<br>te un numero di radiocomandi memorizzati supe-<br>riore a 100.<br><i>Attenzione: l'impostazione</i> R1 > M1 > 20 av-<br>viene automaticamente. | Per consentire il salvataggio delle configurazioni<br>impianto sul modulo memoria, cancellare alcuni<br>radiocomandi memorizzati e portare il totale ad un<br>numero inferiore a 100.<br>Impostare RO MU MO. |
| opera                      |                       | R3 - Modulo di memoria non rilevato.                                                                                                    | Inserire un modulo di memoria.                                                                                                    |
| Servizio                   |                       | V0 - Richiesta intervento manutenzione.                                                                                                    | Procedere con l'intervento di manutenzione pro-<br>grammata.                                                                                                    |

#### 5. CALCOLO FORZE OPERATIVE

Il quadro elettronico EL25 è dotato di un innovativo sistema di rilevamento automatico della corrente necessaria alla movimentazione dell'automazione in ogni punto della manovra di apertura e chiusura.

Il profilo di corrente memorizzato rispecchia le forze necessarie per una corretta movimentazione, tenendo in considerazione gli attriti presenti.

Il profilo di corrente viene aggiornato automaticamente ad ogni manovra completa (apertura - chiusura), e gradualmente si adatta agli attriti derivati dal progressivo e naturale invecchiamento del serramento.

Per memorizzare e regolare correttamente le forze operative procedere come indicato:

Attivare la manovra di calcolo forze operative 📓 🖪 🕨 🔲 🗛

Dare un comando di apertura ENTER + 🔼 e attendere che la porta esegua completamente la manovra di apertura.

Dare un comando di chiusura ENTER +  $\bigtriangledown$  e attendere che la porta esegua completamente la manovra di chiusura.

La porta esegue l'acquisizione del profilo di corrente.

Attenzione: la manovra di calcolo forze operative deve essere sorvegliata perchè questa potrebbe avvenire con valori di forza dell'automazione superiori ai limiti consentiti.

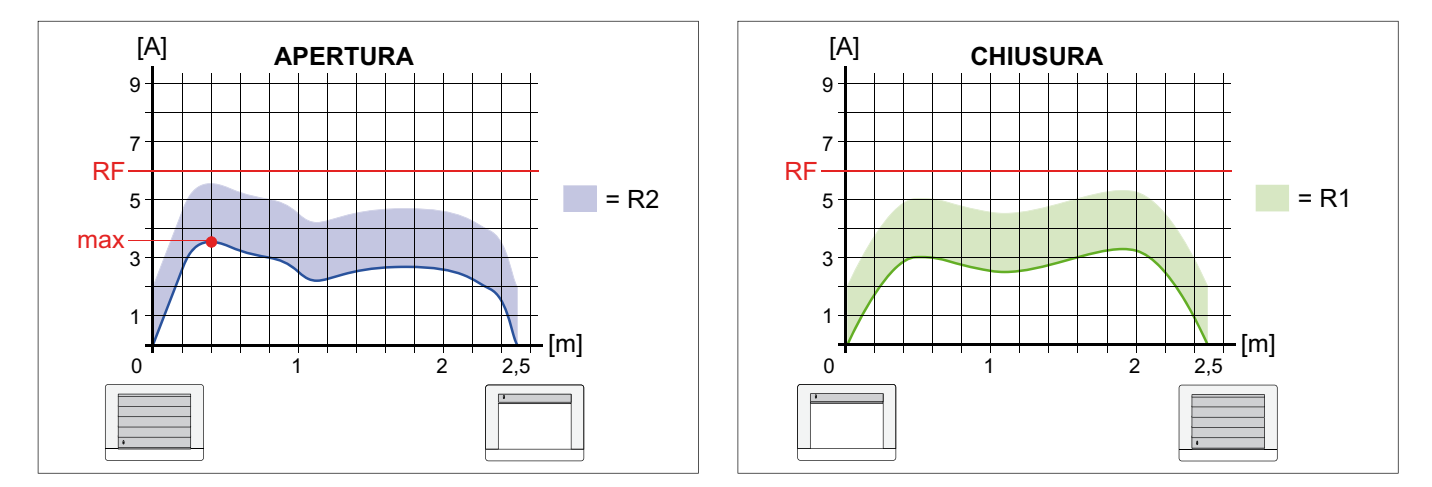

- Regolare la forza motore Regolare la forza motore Regolare la forza massima necessaria (valore di default RF=6,0 A).
   Se la corrente massima necessaria alla manovra supera il valore di RE impostato, l'automazione si arresta oppure inverte il movimento.
- Regolare la spinta sugli ostacoli in apertura **BR kRR** in modo da rilevare la presenza di un ostacolo durante la manovra di apertura (default R2=2,0 A).

Se la corrente necessaria alla manovra di apertura supera la corrente della manovra precedente per un valore pari almeno al valore di R2 impostato, l'automazione arresta il movimento.

- Regolare la spinta sugli ostacoli in chiusura **B** R in modo da rilevare la presenza di un ostacolo durante la manovra di chiusura (default R1=2,0 A).

Se la corrente necessaria alla manovra di chiusura supera la corrente della manovra precedente per un valore pari almeno al valore di RM impostato, l'automazione inverte il movimento.

### 

| 6.                | AVVIAMENTO                                                                                                    |
|-------------------|----------------------------------------------------------------------------------------------------|
|                   | Attenzione: verificare manualmente la corretta movimentazione della porta e il corretto posizionamento del fermo meccanico di apertura.                                                                                                    |
| 4.1<br>4.2<br>4.3 | Ponticellare i contatti di sicurezza 1-8, 1-9. Impostare JR1=ON, JR3=ON.<br>Verificare la presenza del modulo memoria correttamente innestato.<br>Aprire e chiudere manualmente la porta e verificare la corretta bilanciatura delle molle e che la corsa sia priva di ostacoli o<br>impedimenti.<br>Portare la porta in posizione chiusura.<br>Dare alimentazione.<br><i>Attenzione: le manovre avvengono senza sicurezze.</i> |
| 4.4               | Attivare la manovra di calcolo forze operative 💁 🖪 🕨 🔲 🖳 .                                                                                                    |
|                   | Dare un comando di apertura ENTER + 🛆 e attendere che la porta esegua completamente la manovra di apertura.                                                                                                    |
|                   | Dare un comando di chiusura enter + v e attendere che la porta esegua completamente la manovra di chiusura.                                                                                                    |
|                   | La porta esegue l'acquisizione del profilo di corrente.                                                                                                    |
| 4.5               | Dare un comando di apertura ENTER + 🛆 e verificare la corretta esecuzione della manovra.                                                                                                    |
|                   | N.B.: se l'automazione si ferma prima di completare la manovra di apertura aumentare il valore del parametro 🧟 🐔 e ripetere                                                                                                    |
|                   | la manovra. (Fare riferimento al capitolo 5).                                                                                                    |
| 4.6               | Dare un comando di chiusura ENTER + 💟 e verificare la corretta esecuzione della manovra.                                                                                                    |
|                   | N.B.: se l'automazione si ferma prima di completare la manovra di chiusura aumentare il valore del parametro 🔣 e ripetere la manovra. (Fare riferimento al capitolo 5).                                                                                                    |
| 4.7               | Caricare l'impostazione predefinita più adatta all'utilizzo tra quelle contenute nel menù 🖪 👖 .                                                                                                    |
| 4.8               | Per permettere di salvare le configurazioni effettuate sull'impianto nel modulo di memoria verificare l'impostazione RI .                                                                                                    |
| 4.9               | Per modificare le impostazioni di velocità di manovra e rallentamento, tempi di chiusura automatica, spinta sugli ostacoli consultare i menù.                                                                                                    |
| 4.10              | Collegare i dispositivi di sicurezza (rimuovendo i relativi ponticelli) e verificarne il corretto funzionamento.<br>N.B.: verificare che le forze operative della porta siano conformi a quanto richiesto dalle norme EN12453-EN12445. (Fare                                                                                                    |

riferimento alle regolazioni dei parametri RM e R2 come indicato al capitolo 5).

- 4.11 Se desiderato memorizzare i radiocomandi con comando RI > SR e facendo riferimento al paragrafo 3.7.
- 4.12 Collegare eventuali altri accessori e verificarne il funzionamento.

#### RADIO 7.

Il quadro elettronico è dotato di un ricevitore radio con frequenza 433,92 MHz. L'antenna è costituita da un filo rigido di lunghezza 173 mm.

E' possibile aumentare la portata della radio collegando l'antenna esterna presente nei lampeggianti oppure installando l'antenna accordata (BIXAL).

N.B.: per collegare l'antenna esterna al quadro elettronico usare il cavo coassiale RG58 (max 10 m).

Attenzione: se non viene usato il ricevitore radio presente sul quadro elettronico, impostare JR3=OFF.

Per effettuare le operazioni di memorizzazione e cancellazione dei trasmettitori, consultare il paragrafo 3.7.

Le operazioni di clonazione dei trasmettitori sono illustrate sulla confezione del trasmettitore.

Nel quadro elettronico possono essere memorizzati da uno a quattro tasti CH dello stesso trasmettitore, consultare il paragrafo 3.7.

In caso di sostituzione del quadro elettronico, la memoria BIXMR2 in uso può essere inserita nel nuovo quadro elettronico. Attenzione: l'inserimento e l'estrazione della memoria BIXMR2 deve essere effettuata in assenza di alimentazione.

#### Tutti i diritti sono riservati

I dati riportati sono stati redatti e controllati con la massima cura. Tuttavia non possiamo assumerci alcuna responsabilità per eventuali errori, omissioni o approssimazioni dovute ad esigenze tecniche o grafiche.

DITEC S.p.A. Via Mons. Banfi, 3 21042 Caronno P.IIa (VA) ITALY Tel. +39 02 963911 Fax +39 02 9650314

www.ditec.it ditec@ditecva.com

DITEC BELGIUM LOKEREN Tel. +32 9 3560051 Fax +32 9 3560052 www.ditecbelgium.be

DITEC DEUTSCHLAND OBERURSEL Tel. +49 6171 914150 Fax +49 6171 9141555 www.ditec-germany.de

**DITEC ESPAÑOLA** ARENYS DE MAR Tel. +34 937958399 Fax +34 937959026 www.ditecespanola.com

DITEC FRANCE PALAISEAU

Tel. +33 1 64532860 Fax +33 1 64532861 www.ditecfrance.com

DITEC GOLD PORTA ERMESINDE Tel. +22 977 35 20 Fax +22 977 35 28 www.goldporta.com

DITEC SVIZZERA BALERNA Tel. +41 91 6463339 Fax +41 91 6466127 www.ditecswiss.ch

DITEC AMERICA ORLANDO - FLORIDA - U.S.A. Tel. +1 407 8880699 Fax +1 407 8882237 www.ditecamerica.com

**DITEC CHINA** 

SHANGHAI Tel. +86 21 62363861 Fax +86 21 62363863 www.ditec.cn

DITEC TURCHIA ISTANBUL Tel. +90 21 28757850 Fax +90 21 28757798

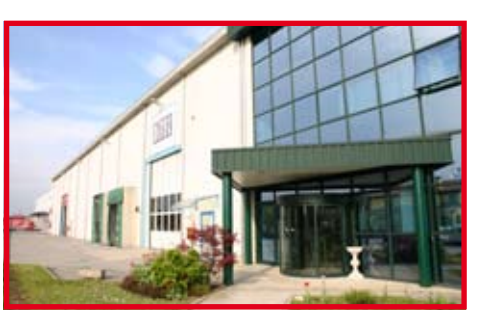

Quarto d'Altino (VE)

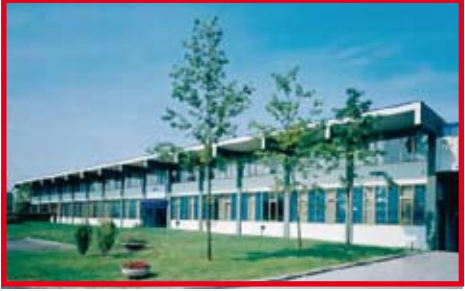

Caronno Pertusella (VA)

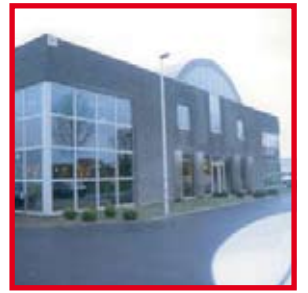

Lokeren

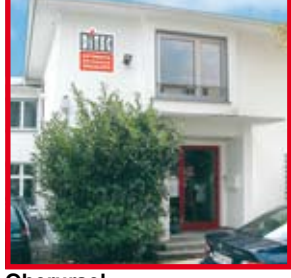

o Oberursel

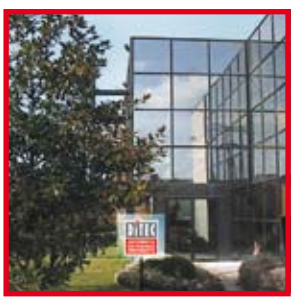

Palaiseau

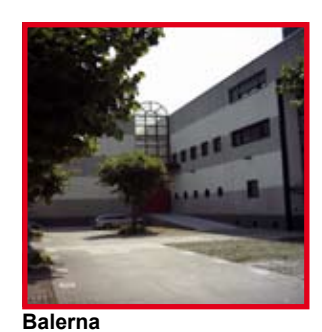

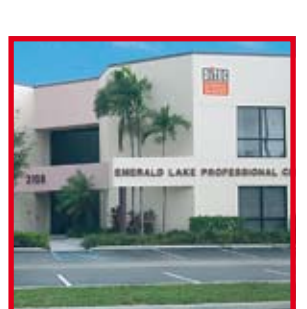

Orlando

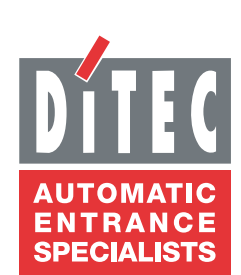